开发单位:易丰科技股份有限公司

制作日期: 3/23/2012

| 1 | 1 会员管理      |   |
|---|-------------|---|
|   | 1.1 系统登入    |   |
|   | 1.2 开卡作业    |   |
|   | 1.3 会员信息录入  | 7 |
|   | 1.4 挂失补发    |   |
|   | 1.5 会员卡维护   |   |
| 2 | 2 卡片操作      |   |
| 3 | 3 报表列印      |   |
|   | 3.1 消费次数查询  |   |
|   | 3.2 会员卡消费报表 |   |
|   | 3.3 储值卡使用报表 |   |
| 4 | 4 基本设定      |   |
|   | 4.1 卡片种类维护  |   |
| 5 | 5 关于易丰科技    |   |
|   | 5.1 公司简介与产品 |   |
|   | 5.2 报价与联络方式 |   |
|   |             |   |

## 1 会员管理

### 1.1 系统登入

启动会员系统程序,选择「门市」,点击确定。

| 🐝 数据库设定                          |       | ×                             |  |  |  |  |  |  |  |  |  |  |
|----------------------------------|-------|-------------------------------|--|--|--|--|--|--|--|--|--|--|
| 请指定目前系统所要参照的数据库设定值,或按[取消]结束目前程序。 |       |                               |  |  |  |  |  |  |  |  |  |  |
| 区域                               | 店码    | 门市                            |  |  |  |  |  |  |  |  |  |  |
| 华东区                              | HQ001 | 總公司                           |  |  |  |  |  |  |  |  |  |  |
| 华东区                              | HZ001 | 杭州黄龙店                         |  |  |  |  |  |  |  |  |  |  |
| 华东区                              | HZ002 | 杭州武林店                         |  |  |  |  |  |  |  |  |  |  |
| 华东区                              | HZ003 | 杭州庆春店                         |  |  |  |  |  |  |  |  |  |  |
| 华东区                              | SH001 | 上海淮海店                         |  |  |  |  |  |  |  |  |  |  |
|                                  |       |                               |  |  |  |  |  |  |  |  |  |  |
|                                  |       | 确定( <u>O</u> ) 取消( <u>C</u> ) |  |  |  |  |  |  |  |  |  |  |

(选择门市)

输入用户名和密码,点击确定。

| 登入 |            |               |
|----|------------|---------------|
|    | 帐号:<br>密码: | 12345<br>**** |
|    |            | ✔ 确定 🔀 取消     |

(登陆窗口)

### 1.2 开卡作业

在开卡作业当中, ID 号需要读取卡片才能够取得。

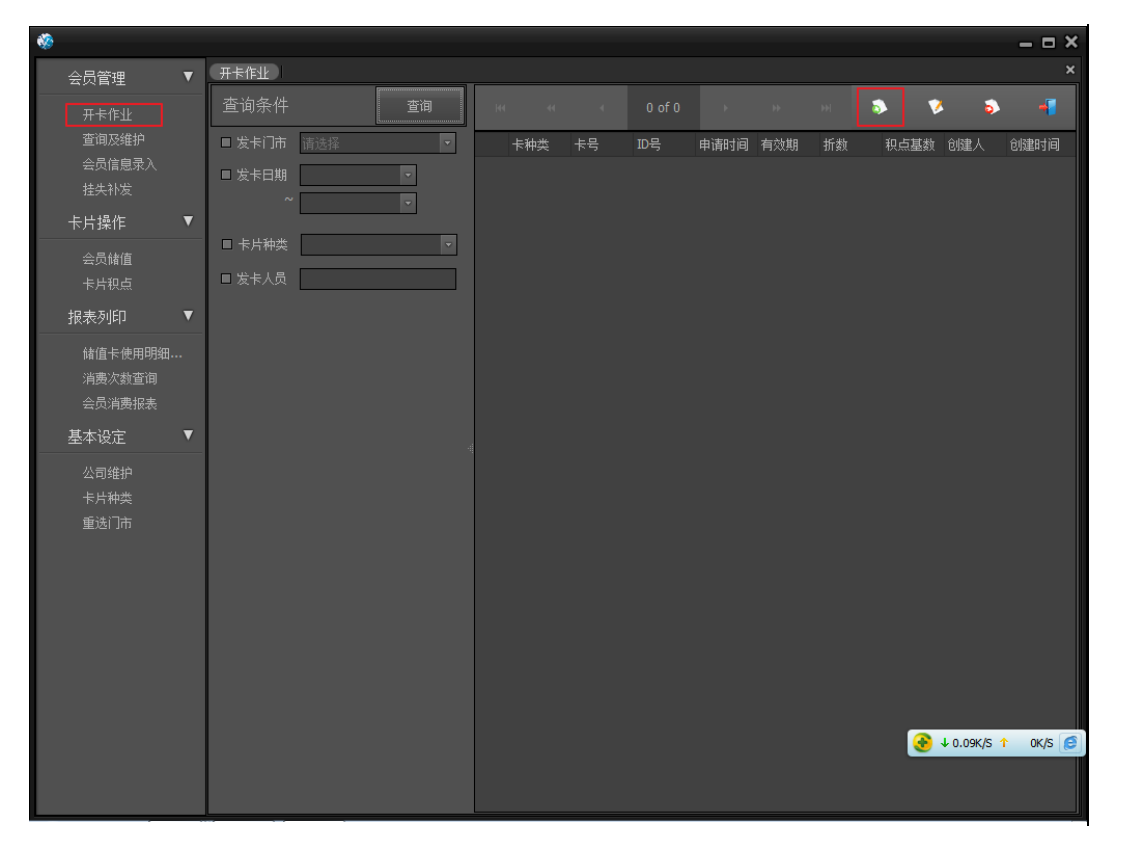

(开卡作业)

**积点基数:**如输入 10 ,则表达的意思为,客人持有会员卡每消费 10 元钱积分 1 点。 **打折折数:**如输入 90 ,则表达的意思为,此卡为 9 折卡。

- (1) 新增:进入如下【开卡作业编辑画面】,输入卡片相关信息,如ID号、卡号、卡 种类、积点基数,如果是会员卡、则需要输入打折折数。
- (2) 修改:选择要修改的卡片,可以修改卡片的相关信息,其中卡片种类不能修改
- (3) 查询:操作者可以根据如下条件,发卡门市、发卡日期、卡片种类、发卡人员等条件查询发卡记录。

| 够开卡作业编辑窗口                    |   | ×   |
|------------------------------|---|-----|
| 读卡                           |   | 向前P |
| ID号 读卡                       |   | 向后N |
| 卡号                           | 0 | 新增A |
| 卡种类                          |   | 保存5 |
| 积点基数 10 ♀                    | 2 | 删除卫 |
| 有效期限设定                       |   |     |
| 发卡日期 2012/3/20 • 有效期 •       |   |     |
| 创建人员 创建时间 2012/03/20 10:22 ▼ | - | 离开⊻ |

(开卡作业编辑窗口)

### 1.3 会员信息录入

在开卡完毕之后,操作者可以根据【会员卡卡号】,或者【ID号】查找会员信息,同时可 以修改会员的相关信息,如证件号码、电话号码、姓名、生日等,同时可以修改会员卡的有 效期(此功能有权限控管)。

| <b>*</b>           |   |                          |           |      |      |                    | - = ×                        |
|--------------------|---|--------------------------|-----------|------|------|--------------------|------------------------------|
| 会员管理               | ▼ | 修改会员信息 → 开卡作业<br>杏 尚 冬 仕 |           |      |      |                    | ×                            |
| 开卡作业<br>查询及维护      |   | 卡号 1087802               | 24 查询     |      | ID号( | 0013866685         | 读卡                           |
| 会页信息求人<br>挂失补发     |   | 会员信息                     |           |      |      |                    |                              |
| 卡片操作               | ▼ | 证件号码                     | 456       |      | 移动电话 | 13800138000        |                              |
| 会员储值               |   | 姓名                       | 天天111     |      | 固定电话 |                    | ]                            |
| 卡片积点               | _ | 生日                       | 2012/3/7  | -    |      |                    |                              |
| 报表列印               |   | E-Mail                   |           |      |      |                    |                              |
| 储值卡使用明细.<br>消费次数查询 |   | 地址                       |           |      |      |                    |                              |
| 会员消费报表             |   | 单位                       |           |      |      |                    |                              |
| 基本设定               | ▼ | 创建人员                     | 000       |      | 创建时间 | 2012/03/07 06:54 - |                              |
|                    |   | 卡片信息                     |           |      |      |                    |                              |
| 卡片种类<br>重选门市       |   | 折扣                       | 1         | 00 🗘 |      | 2454.0000 ‡        | ]                            |
|                    |   | 积点基数                     |           | 10 🗘 |      |                    |                              |
|                    |   | 营销员                      | System    |      | 发卡门市 | 黄龙店                |                              |
|                    |   | 发卡时间                     | 2012/3/19 | •    | 有效期  | 2099/1/1 🔹         |                              |
|                    |   |                          |           |      |      |                    |                              |
|                    |   |                          |           |      |      |                    |                              |
|                    |   |                          |           |      |      |                    | 📀 ↓ 0.2K/S ↑ 0K/S 🥑          |
|                    |   |                          |           |      |      |                    | 游( <u>○</u> ) 取消( <u>C</u> ) |

(会员信息录入窗口)

### 1.4 挂失补发

当客人卡片有遗失,操作者可以执行挂失补发功能,将遗失卡片作废,同时将旧卡片相关信息转入到新的卡片当中,包括会员信息、积点、兑换、储值,以及消费的记录。

| <b>*</b>                        |                     | – = ×      |
|---------------------------------|---------------------|------------|
| 会员管理  ▼                         |                     | ×          |
| 开卡作业<br>查询及维护<br>会员信息录入<br>挂失补发 |                     |            |
| 卡片操作 ▼                          | 证件号码 移动电话           |            |
| 会员储值                            | 姓名                  |            |
| 报表列印   ▼                        |                     |            |
| 储值卡使用明细…<br>消费次数查询<br>会员消费报表    | E-Mall ● 文<br>地址 単位 |            |
| 基本设定 🛛 🔻                        | 0键人员                |            |
| 公司维护                            | 卡片信息                |            |
| 重选门市                            | 新扣 0 🗊 卡片余额 0 🗘     |            |
|                                 | 親点基数 0 €            |            |
|                                 | 営销员 发卡门市 ✓          |            |
|                                 | 发~时间                |            |
|                                 |                     |            |
|                                 |                     |            |
|                                 | 新卡ID 读新卡 新卡号        | <u>C</u> ) |

(挂失补发窗口)

#### 1.5 会员卡维护

会员卡维护功能包括如下功能:

- (1) **查询:**操作者根据门市、卡号、姓名、身份证、发卡日期、卡片种类等信息查找会员相关信息。
- (2) 修改:选择列表中列示的记录,点击修改按钮,进入如上【会员信息录入画面】,可以修改会员相关信息。
- (3) 注销: 会员卡在消费的过程当中有不正当的操作行为,管理者可以强制将该卡片注销, 使其不能在任何一家门市使用。
- (4) 挂失:会员卡遗失,可以执行挂失动作。
- (5) 储值:选择列表中列示的记录,点击【储值】按钮,进入如下【储值画面】,其中输入储值金额为正,则说明该次储值为加,反之,则说明是扣除储值金额。
- (6) 积点处理:选择列表中列示的记录,点击【积分处理】按钮,进入如下【积分处理画面】, 其中输入积点为正,则说明该次积点为加,反之,则说明是扣除积点。

| <b>%</b>         |   |             |      |       |    |    |    |    |    |    |    |      |     |        | _ = ×  |
|------------------|---|-------------|------|-------|----|----|----|----|----|----|----|------|-----|--------|--------|
| 会员管理             | • | 修改会员信息      | 开卡作业 | 会员卡维护 |    |    |    |    |    |    |    |      |     |        | ×      |
| 开卡作业             |   | 查询条件        |      | 查询    |    |    |    | ž  | 鉄  | 储  | 直  | 积点处理 | 1   |        | 离开     |
| 查询及维护<br>会员信息录 ) |   | ■ 发卡门市      | 请选择  |       | 状态 | 类别 | 卡号 | 姓名 | 性别 | 生日 | 电话 | 身份证  | 办卡  | 发卡     | 有效期    |
| 云贝信息水八<br>挂失补发   |   | ■ 卡号        |      |       |    |    |    |    |    |    |    |      |     |        |        |
| 卡片操作             | ▼ | ■ 姓名        |      |       |    |    |    |    |    |    |    |      |     |        |        |
| 会员储值             |   | ■ 身份证       |      |       |    |    |    |    |    |    |    |      |     |        |        |
| 报表列印             | v | ■ 发卡日期<br>~ |      | •     |    |    |    |    |    |    |    |      |     |        |        |
| 储值卡使用明细          |   | □ 卡片种类      |      |       |    |    |    |    |    |    |    |      |     |        |        |
| 用要次到宣词<br>会员消费报表 |   | □ 发卡人员 [    |      |       |    |    |    |    |    |    |    |      |     |        |        |
| 基本设定             | ▼ | □ 卡状态片      |      | •     |    |    |    |    |    |    |    |      |     |        |        |
| 公司维护             |   |             |      |       |    |    |    |    |    |    |    |      |     |        |        |
| 卡片种类<br>重选门市     |   |             |      |       |    |    |    |    |    |    |    |      |     |        |        |
|                  |   |             |      |       |    |    |    |    |    |    |    |      |     |        |        |
|                  |   |             |      |       |    |    |    |    |    |    |    |      |     |        |        |
|                  |   |             |      |       |    |    |    |    |    |    |    |      |     |        |        |
|                  |   |             |      |       |    |    |    |    |    |    |    |      |     |        |        |
|                  |   |             |      |       |    |    |    |    |    |    |    |      |     |        |        |
|                  |   |             |      |       |    |    |    |    |    |    |    |      | € + | 0K/S ↑ | 0K/S 🥑 |
|                  |   |             |      |       |    |    |    |    |    |    |    |      |     |        |        |
|                  |   |             |      |       |    |    |    |    |    |    |    |      |     |        |        |

(查询及维护)

| *                       |                                                         |            |                   |                 |                    |                       |                       |
|-------------------------|---------------------------------------------------------|------------|-------------------|-----------------|--------------------|-----------------------|-----------------------|
| *                       |                                                         |            |                   |                 |                    |                       | *                     |
| 会员管理 ▼                  | 修改会员信息 开卡作业 会员卡维护                                       | <br>       |                   |                 |                    |                       | ×                     |
| 开卡作业                    | 查询条件 查询                                                 | 修改         | 注销                | 挂失              | 储值                 | 积点处理                  | 离开                    |
| 查询及维护<br>会员信息录入<br>挂失补发 | <ul> <li>□ 发卡门市 请选择</li> <li>▼</li> <li>□ 卡号</li> </ul> | 状态<br>▶ 在册 | 类别 卡号<br>储值卡 1087 | 姓名  性别<br>天天1 男 | 生日 电话<br>2012 1380 | 身份证 办卡<br>. 456   黄龙店 | 发卡 有效期<br>2012 2099/1 |
| 卡片操作 ▼                  | ■ 姓名                                                    |            |                   |                 |                    |                       |                       |
| 会员储值                    | □ 身份证                                                   |            |                   |                 |                    |                       |                       |
| 卡片积点<br>报表列印 ▼          | ■ 发卡日期 · · · · · · · · · · · · · · · · · · ·            |            |                   |                 |                    |                       |                       |
| 储值卡使用明细<br>消费次数查询       | ✔ 卡片种类 储值卡,会员卡,贵宾 ]▼                                    |            |                   |                 |                    |                       |                       |
| 会员消费报表                  | ■ 发卡人员                                                  |            |                   |                 |                    |                       |                       |
| 基本设定  ▼                 | □ 卡状态片                                                  |            |                   |                 |                    |                       |                       |
| 公司维护<br>卡片种类<br>重选门市    |                                                         |            |                   |                 |                    |                       |                       |
|                         |                                                         |            |                   |                 |                    | <b>€</b> ↓            | 2.3K/S ↑ 0K/S 🥑       |
|                         |                                                         |            |                   |                 |                    |                       |                       |

| -                           |                                                                   |   |          |           |            |                |            |            |            |           |            | – 🗆 ×         |
|-----------------------------|-------------------------------------------------------------------|---|----------|-----------|------------|----------------|------------|------------|------------|-----------|------------|---------------|
| 会员管理   ▼                    | 修改会员信息 开卡作业 会员卡维护                                                 |   |          |           |            |                |            |            |            |           |            |               |
| 开卡作业                        | 查询条件 查询                                                           |   |          |           |            | 取消挂失           | 储值         | 1          | 积点处理       | ŧ         |            | 离开            |
| 查询及维护<br>会员信息录入<br>挂头补发     | <ul> <li>□ 发卡门市 请选择</li> <li>▼</li> <li>□ 卡号</li> </ul>           | , | 状态<br>挂失 | 类别<br>储值卡 | 卡号<br>1087 | 姓名 性别<br>天天1 男 | 生日<br>2012 | 电话<br>1380 | 身份证<br>456 | 办卡<br>黄龙店 | 发卡<br>2012 | 有效期<br>2099/1 |
| 卡片操作 ▼                      | ■ 姓名                                                              |   |          |           |            |                |            |            |            |           |            |               |
| 会员储值<br>卡片积点                |                                                                   |   |          |           |            |                |            |            |            |           |            |               |
| 报表列印   ▼                    | ~ _                                                               |   |          |           |            |                |            |            |            |           |            |               |
| 储值卡使用明细<br>消费次数查询<br>会员消费报表 | <ul> <li>✓ 卡片种类 </li> <li>は値卡, 会员卡, 贵宾</li> <li>□ 发卡人员</li> </ul> |   |          |           |            |                |            |            |            |           |            |               |
| 基本设定   ▼                    |                                                                   |   |          |           |            |                |            |            |            |           |            |               |
| 公司维护<br>卡片种类<br>重迭门市        | U ₩₩35                                                            |   |          |           |            |                |            |            |            |           | )9K/S ↑    | 0K/S 🌔        |
|                             |                                                                   |   |          |           |            |                |            |            |            |           |            |               |

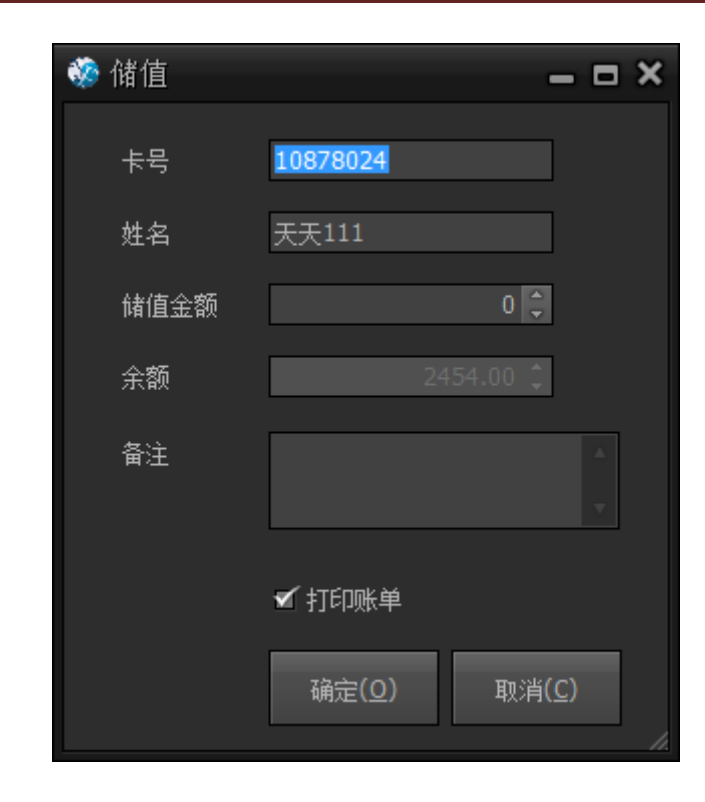

(储值作业)

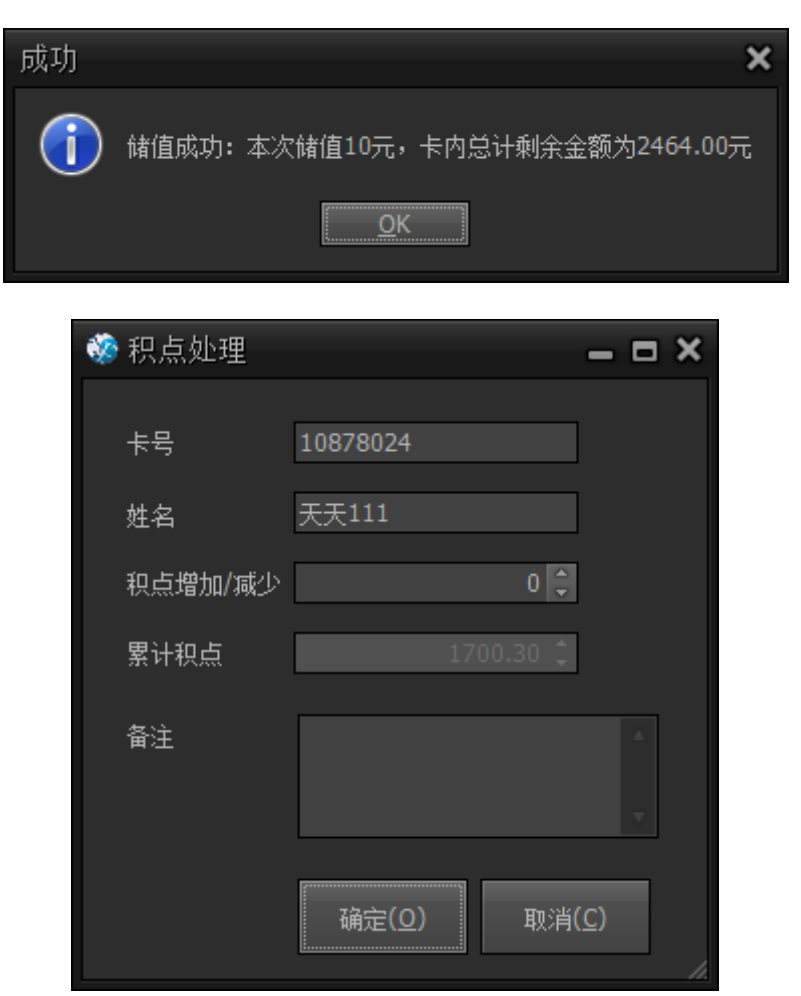

易丰科技股份有限公司 <u>http://www.yftek.com</u> Taiwan: 0929038995, China: 13419598000

(积点作业)

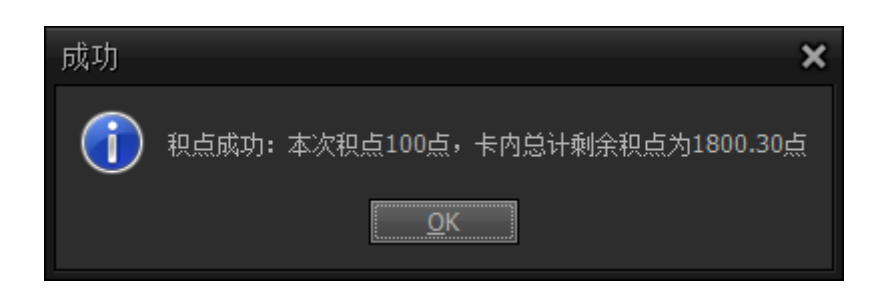

## **2** 卡片操作

### 3 报表列印

### 3.1 消费次数查询

操作者可以查询某门市当天使用会员卡的情况,如:某会员卡消费次数,以及在那些包厢消费的详细信息。

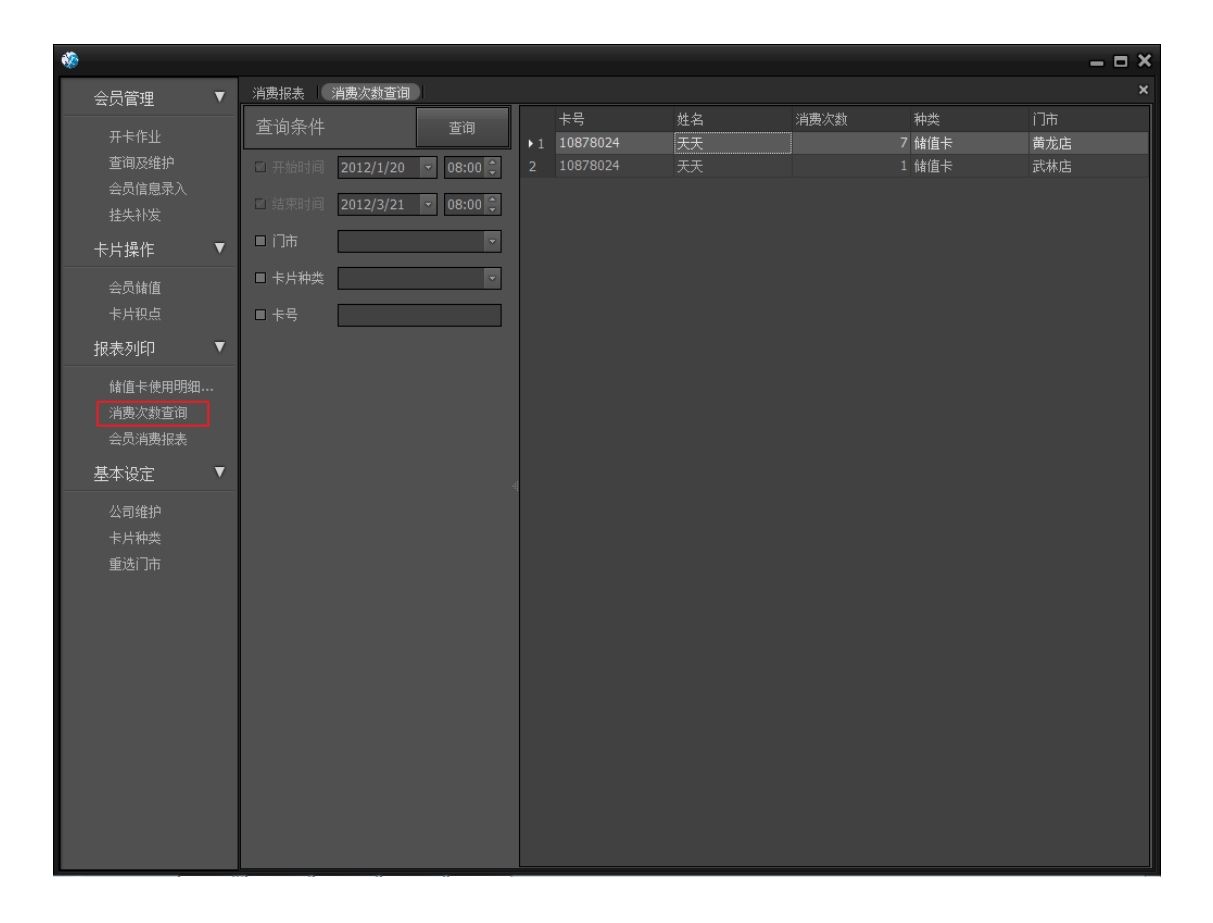

(消费次数查询)

### 3.2 会员卡消费报表

此报表记录了,各门市当天会员消费的明细,包括积分、兑换、消费金额等。

| Preview File View Back | ground   |          |                         |                               |           |          |                 |         |           |                    |    |          |            |   | - 8 |
|------------------------|----------|----------|-------------------------|-------------------------------|-----------|----------|-----------------|---------|-----------|--------------------|----|----------|------------|---|-----|
| - 11 🗁 🖴 🛃             | a 🔖 👪    | 1 🖤 🔍    | <b>)</b> 9 <b>,</b> 100 | )% 🔻                          | •         | <        | )   🖁 🆓         | 2   🗋 - | • 🖂 •   🔕 | $\bigtriangledown$ |    |          |            |   |     |
|                        |          |          |                         |                               | 会         | 员卡消      | 费报表             |         |           |                    |    |          |            |   |     |
|                        | 营业时间     | : 2012/1 | 1/20 08:00              | ~ 2012/3                      | /21 08:00 | 1        |                 |         |           | 列印时                | 间: | 2012/3/2 | 0 11:33:56 |   |     |
|                        | 卡号       | 姓名       | 金额                      | 积点                            | 兑换        | 剩余<br>点数 | 消费时间            | 操作人     | 账单编号      | 包厢<br>号码           | 性别 | 门市       | 种类         |   |     |
|                        | 10878024 | 天天       | 100.0000                | 10.00                         |           | 10.00    | 12/3/7 20:01:19 | 000     | 120307000 | 1305               | 男  | 黄龙店      | 储值卡        |   |     |
|                        | 10878024 | 天天       | 100.0000                | 10.00                         |           | 20.00    | 12/3/7 20:08:29 | 000     | 120307000 | 2306               | 男  | 黄龙店      | 储值卡        |   |     |
|                        | 10878024 | 天天       |                         |                               | 10        | 10.00    | 12/3/7 20:08:41 | 000     | 120307000 | 3306               | 男  | 黄龙店      | 储值卡        |   |     |
|                        | 10878024 | 天天       | 1000.0000               | 100.00                        |           | 110.00   | 12/3/7 20:39:36 | 计算机     | 120307000 | 8306               | 男  | 黄龙店      | 储值卡        |   |     |
|                        | 10878024 | 天天       | 120.0000                | 12.00                         |           | 122.00   | 12/3/19 11:39:3 | 9 000   | 120307000 | 7305               | 男  | 武林店      | 储值卡        |   |     |
|                        | 10878024 | 天天       | 200.0000                | 20.00                         |           | 142.00   | 12/3/20 10:37:3 | 0 12345 | 120307000 | 6308               | 男  | 黄龙店      | 储值卡        |   |     |
|                        | 10878024 | 天天       | 120.0000                | 12.00                         |           | 154.00   | 12/3/20 10:37:3 | 9 12345 | 120307000 | 5307               | 男  | 黄龙店      | 储值卡        |   |     |
|                        | 10878024 | 天天       | 300.0000                | 30.00                         |           | 184.00   | 12/3/20 10:38:0 | 1 12345 | 120307000 | 4306               | 男  | 黄龙店      | 储值卡        |   |     |
|                        |          |          | 总金额:<br>积点总计<br>兑换总计    | ¥1,940.0<br>-: 194.0<br>-: 10 | 0         |          |                 |         |           |                    |    |          |            |   |     |
| Page 1 of 1            |          |          |                         |                               |           |          |                 |         |           |                    |    |          |            | • |     |

(会员卡消费报表)

### 3.3 储值卡使用报表

此报表记录各门市当天储值卡储值的明细,以及使用储值卡付款的明细记录。

| review<br>ile <u>V</u> iew <u>B</u> a | ckground |           | 2, 100%            | <b>€</b> |                     | - 🐴 🕅  | <u>∎</u> • <u></u> • |          |    |           |             |          |
|---------------------------------------|----------|-----------|--------------------|----------|---------------------|--------|----------------------|----------|----|-----------|-------------|----------|
| Г                                     |          |           |                    | 储值       | 卡使用报                | 表      |                      |          |    |           |             |          |
|                                       | 营业时间     | : 2012/1/ | 20 08:00 ~ 2012/3/ | 21 08:00 |                     |        |                      | 列印       | 師间 | : 2012/3/ | 20 11:48:09 |          |
|                                       | 卡号       | 姓名        | 储值 消费<br>金额 金额     | 剩余<br>金额 | 消费时间                | 操作人    | 账单编号                 | 包厢<br>号码 | 性别 | 可止        | 种类          |          |
|                                       | 10878024 | 天天        | ¥10.0              | ¥10.0    | 12/3/7 19:29        | :17000 |                      | 000      | 男  | 黄龙店       | 储值卡         |          |
|                                       | 10878024 | 天天        | ¥120.0             | ¥442.0   | 12/3/7 19:46        | :41000 |                      | 000      | 男  | 黄龙店       | 储值卡         |          |
|                                       | 10878024 | 天天        | ¥120.0             | ¥569.0   | 12/3/7 19:46        | :57000 |                      | 000      | 男  | 黄龙店       | 储值卡         |          |
|                                       | 10878024 | 天天        | ¥100.0             | ¥1,670.0 | 12/3/7 19:47        | :14000 |                      | 000      | 男  | 黄龙店       | 储值卡         |          |
|                                       | 10878024 | 天天        | ¥7.0               | ¥449.0   | 12/3/7 20:08        | :12000 |                      | 000      | 男  | 黄龙店       | 储值卡         |          |
|                                       | 10878024 | 天天        | ¥80.0              |          | 12/3/16<br>14:45:29 | 000    |                      | 000      | 男  | 黄龙店       | 储值卡         |          |
|                                       | 10878024 | 天天        | ¥1,000.0           | ¥3,400.0 | 12/3/16<br>16:04:49 | 000    |                      | 000      | 男  | 黄龙店       | 储值卡         |          |
|                                       | 10878024 | 天天        | ¥100.0             |          | 12/3/18<br>14:02:04 | 计算机    | 1203180003           | 零5       | 男  | 黄龙店       | 储值卡         |          |
|                                       | 10878024 | 天天        | ¥88.0              | ¥3,154.0 | 12/3/18<br>15:06:47 | 计算机    | 1203180005           |          | 男  | 黄龙店       | 储值卡         |          |
|                                       | 10878024 | 天天        | ¥0.0               | ¥3,066.0 | 12/3/18<br>15:11:03 | 计算机    | 1203180005           |          | 男  | 武林店       | 储值卡         |          |
|                                       | 10878024 | 天天        | ¥88.0              | ¥2,784.0 | 12/3/18<br>15:21:49 | 计算机    | 1203180009           |          | 男  | 黄龙店       | 储值卡         |          |
|                                       |          |           | 储值:¥1,537.0        |          |                     |        |                      |          |    |           |             |          |
|                                       |          |           | 消费:¥176.0          |          |                     |        |                      |          |    |           |             |          |
|                                       |          |           |                    |          |                     |        |                      |          |    |           |             |          |
|                                       |          |           |                    |          |                     |        |                      |          |    |           |             |          |
| 1 of 1                                |          |           |                    |          |                     |        |                      | _        |    |           | 100%        | <u> </u> |

(储值卡使用报表)

### 4 基本设定

### 4.1 卡片种类维护

| ŵ                                                                           |      |    |     |     |      |     |    |      |     |                  |   | – = × |
|-----------------------------------------------------------------------------|------|----|-----|-----|------|-----|----|------|-----|------------------|---|-------|
| 会员管理  ▼                                                                     | □C卡兼 | 中类 |     |     |      |     |    |      |     |                  |   | ×     |
| 开卡作业                                                                        | H    | 4  | н 4 | 1 ( | of 7 | ÷   |    | **   | н 🦻 | • 🍫              | 5 | 4     |
| 登询及维护                                                                       |      | 种类 |     |     | 折扣   |     | 储值 | 创建人员 |     | 创建时间             |   | 停用    |
| 会页信息录入                                                                      | ▶1   |    | 储值卡 |     |      | 100 | Z  |      |     | 2012/01/08 13:32 |   |       |
| 挂失补发                                                                        | 2    |    | 会员卡 |     |      |     |    |      |     | 2012/01/08 13:33 |   |       |
| 卡片操作 ▼                                                                      | 3    |    | 贵宾卡 |     |      |     | ₹  |      |     | 2012/01/09 15:55 |   |       |
|                                                                             | 4    |    | 赠送卡 |     |      |     | ≤  |      |     | 2012/01/09 16:06 |   |       |
| 会员储值                                                                        | 5    |    | 潮男卡 |     |      |     |    |      |     | 2012/01/09 16:08 |   | ≤     |
| 卡片积点                                                                        | 6    |    | 先进卡 |     |      |     |    |      |     | 2012/02/23 20:27 |   |       |
| 12年5月100 ▼                                                                  | 7    |    |     |     |      |     |    |      |     | 2012/03/16 15:56 |   |       |
| 储值类消费<br>供重调<br>含灵消费<br>之子。<br>大学》<br>本<br>文章<br>生<br>方<br>市<br>市<br>市<br>市 |      |    |     |     |      |     |    |      |     |                  |   |       |

(卡片种类)

卡片种类维护包括新增/修改/停用功能;

- (1) 储值:如勾选,则代表此卡可以有储值功能;
- (2) **折扣:** 输入折数,如 100,表达的意思为此卡片不可以打折,如输入 95,意思为此卡可以打 95 折;
- (3) 停用: 勾选为此种卡片类型不可以再使用, 反之, 则为可以使用;

| 😵 IC卡类型 | 维护                 |   | ×   |
|---------|--------------------|---|-----|
| 编号      | Н                  |   | 向前巴 |
| 名称      |                    |   | 向后N |
|         | ■ 储值               | 6 | 新增A |
|         | 折扣 100 ▲           |   | 复制C |
|         |                    |   | 保存S |
|         | ■ 停用               | 5 | 刪除₽ |
| 创建人员    | System             |   |     |
| 创建时间    | 2012/03/20 10:46 🔻 |   | 离开⊻ |

(卡片种类编辑窗口)

### 5 关于易丰科技

### 5.1 公司简介与产品

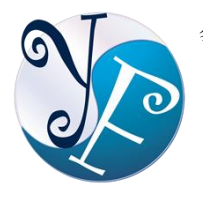

易丰软件有限公司是以企业管理信息化为核心业务,从事软件研发、生产、 销售、支持、服务以及咨询的企业。 公司以「创新、服务、团队」为经营 策略,以专业的信息技术,优秀的团队,优质的服务,为客户提供信息专业 的服务。

公司主要生产餐饮相关行业的 POS 系统、多媒体广告机系统、人事管理系统(HR)、进销存 系统、财务管理系统、客户关系管理系统(CRM)、公司商务管理网站/主机代管等多项产品; 另为顾客提供相关的客制化服务。鉴于微利时代企业在竞争多变的环境中经营不易,为了创 造更丰硕的利润目标,企业对信息系统的仰赖程度将日俱增。我们以标准化,套装化、服务 化的软件为开发方向,提供企业在 IT 资源不充裕下最佳的选择。 总公司设立台湾,研发分 公司设于武汉,除提供国内软件服务外,另外和台湾关系企业合作,提供两岸及跨国系统集 成服务。

### 5.2 报价与联络方式

公司网站: <u>http://www.yftek.com</u> 产品论坛: <u>http://forum.yftek.com</u>

联络电子邮件: <u>service@yftek.com</u> QQ: 1522808603(翟先生)2226214310(王先生)

| 易丰科技股份有限公司                                     |  |  |
|------------------------------------------------|--|--|
| 电话号码: (02)89237092                             |  |  |
| 业务专线: 0929-038995                              |  |  |
| 23447 台湾新北市永和区中和路 409 号 6 楼                    |  |  |
| 易丰软件(武汉)有限公司 (中国)                              |  |  |
| 电话号码:+86-27-84698967                           |  |  |
| 传真号码:+86-27-84698967                           |  |  |
| 业务专业:13476085729 翟先生 13419598000 王先生           |  |  |
| 430050 湖北省武汉市汉阳区汉阳大道 140 号闽东国际 4 栋 A 单元 2404 室 |  |  |